## Описание действий пользователя федеральной государственной информационной системы «Единый портал государственных и муниципальных услуг (функций)» для подачи и (или) (отзыва) поданного заявления о согласи на зачисление на обучение по образовательным программам высшего образования

В рамках Суперсервиса «Поступление в вуз онлайн» в 2020 году функционал подачи и (или) (отзыва) поданного заявления о согласии на зачисление на обучение по образовательным программам высшего поданного поступающим с использованием образования, федеральной государственной информационной системы «Единый портал государственных муниципальных (функций)», зависит формирования услуг ОТ И образовательными организациями высшего образования рейтингов (конкурсных списков). При этом поступающему необходимо убедиться, что поданное заявление о приеме на обучение находится в статусе «Заявление принято к рассмотрению».

После того, как образовательные организации опубликуют рейтинги (конкурсные списки), у поступающего автоматически появится возможность просмотра рейтинга поступления.

Чтобы вас зачислили в выбранную конкурсную группу, необходимо подать в неё согласие на зачисление:

1-я волна — с 22.08 по 23.08 включительно;

2-я волна — с 24.08 по 25.08 включительно.

Точное время окончания приёма согласий определяется самостоятельно каждым вузом.

В любой момент вы можете отозвать согласие и подать его в другую конкурсную группу, но внутри одного вуза подать согласие можно не более двух раз.

Для подачи заявления о согласии на зачисление на обучение по образовательным программам высшего образования поступающему необходимо перейти по ссылке «Смотреть рейтинг поступления» (рисунок 1).

| госуслуги                                                                                                    | Услуги Оплата                             | Поддержка Q                         | Срикит О. В                               |
|----------------------------------------------------------------------------------------------------|-------------------------------------------|-------------------------------------|-------------------------------------------|
| < Вернуться<br>Подача заявления на поступление и                                                                  | в вуз (заявление                          | <sup>⊙ 06 услуге</sup><br>№ 8402451 | э 😨 Вархив 🚔 Печать<br>91)                |
| Заявление История                                                                                                 | -                                         |                                     |                                           |
| Изменения в рассмотрении заявления 19.08.2020 2<br>Изменения в 1 конкурсной группе. Заявление получено в          | 1:00                                      | Смот                                | реть рейтинг поступления                  |
| Последние изменения 06.08.2020, 14:08<br>29.03.04 Технология художественной обработки мате                        | риалов ( <b>ФТИ) - общий конкурс</b> ФГБО | Услу<br>Услу<br>Уино                | <b>гу предоставляет</b><br>брнауки России |
| ВО -МИРЭА - Российский технологический университет<br>художественной обработки материалов<br>Сообщение доставлено | » (РТУ МИРЭА), Технология                 |                                     |                                           |
| Изменения в 4 конкурсных группах. Заявление принято в<br>Последние изменения 17.08.2020, 10:55                    | узом                                      |                                     |                                           |
| Показать подробности л                                                                                            |                                           |                                     | 😳 Задать вопрос                           |

Рисунок 1

После выполнения указанного действия откроется форма «Общий рейтинг поступления» с возможностью открыть конкурсный список и подать согласие на зачисление (рисунок 2).

| contract performance                                                                                                    |                                                                                                    |                                                                  |                                                            |                        |                                                          |  |
|----------------------------------------------------------------------------------------------------|----------------------------------------------------------------------------------------------------|------------------------------------------------------------------|------------------------------------------------------------|------------------------|----------------------------------------------------------|--|
| Вы не подали согласие на зачи                                                                                                    | сление ни в одну конкурс                                                                                              | сную группу                                                      |                                                            |                        |                                                          |  |
| Чтобы вас зачислили в выбранную вам<br>можете отозвать согласие и подать ег                                                                                                    | ии конкурсную группу, необходи<br>о в другую конкурсную группу, н                                                     | имо до 28 июля подать в неё со<br>но внутри одного вуза подать с | гласие на зачисление. В люб<br>огласие можно не более двух | ой момент вы<br>с раз. |                                                          |  |
|                                                                                                    |                                                                                                    | аявление о согласии на за                                        | числение. Заявление о с                                    | огласии на             |                                                          |  |
| тобы быть зачисленным в вуз на 1                                                                                                    | этале необходимо подать з                                                                                             |                                                                  |                                                            |                        |                                                          |  |
| Чтобы быть зачисленным в вуз на 1<br>ачисление может быть подано толь<br>ачисление и подать его повторно, н                                                                                       | этале необходимо подать з<br>жо в одну конкурсную груп<br>ю не более 2 раз в рамках с                                 | пу. Поступающий вправе о<br>одного вуза                          | гозвать заявление о согл                                   | асии на                |                                                          |  |
| Нобы быть зачисленным в вуз на 1<br>зачисление может быть подано толь<br>ачисление и подать его повторно, н<br>Рейтинги поступления                                                               | этапе необходимо подать з<br>жо в одну конкурсную груп<br>ю не более 2 раз в рамках с                                 | пу. Поступающий вправе о<br>эдного вуза                          | гозвать заявление о согл                                   | асии на                |                                                          |  |
| ачисленным в вуз на 1<br>ачисление может быть подано толь<br>ачисление и подать его повторно, н<br>Рейтинги поступления<br>последнее обновление 4 авгус                                           | этале неооходимо подать з<br>жо в одну конкурсную групл<br>ю не более 2 раз в рамках с<br>та 10:28                    | пу. Поступающий вправе о<br>одного вуза                          | гозвать заявление о согл                                   | асии на                |                                                          |  |
| нтобы быть зачисленным в вуз на 1<br>ачисление может быть подано толь<br>начисление и подать его повторно, н<br>Рейтинги поступления<br>последнее обновление 4 авгус<br>Поиск                     | этале неооходимо подать э<br>мо в одну конкурсную групн<br>ю не более 2 раз в рамках с<br>та 10:28                    | пу. Поступающий вправе о<br>одного вуза                          | тозвать заявление о согл                                   | асии на                | Q                                                        |  |
| ачисление может быть подано толь<br>ачисление может быть подано толь<br>начисление и подать его повторно, н<br>Рейтинги поступления<br>последнее обновление 4 авгус<br>Поиск<br>Конкурсная группа | этале неооходимо подать з<br>ко в одну конкурсную групл<br>ю не более 2 раз в рамках с<br>тта 10:28<br>вуз и филиал ↓ | пу. Поступающий вправе о<br>одного вуза<br>Направление           | Форма обучения                                             | асии на                | Q<br>Место в рейтинге<br>бщее / среди подавших согласие) |  |

Рисунок 2

## Вариант 1.

В случае, если поступающий выбрал «Подать согласие на зачисление», в соответствующем поле, во избежание случайного совершения действия поступающему необходимо повторно подтвердить подачу заявления о согласии на зачисление на обучение по образовательным программам высшего образования нажатием «кнопки» «Подать согласие» во всплывающем окне (рисунок 3).

| Вы не подали согласие                                                                               | е на зачисление ни в одну конк                                                                                                    | курсную группу                                                                                 |                                                                                         |                                                                                                    |
|----------------------------------------------------------------------------------------------------|----------------------------------------------------------------------------------------------------|------------------------------------------------------------------------------------------------|-----------------------------------------------------------------------------------------|----------------------------------------------------------------------------------------------------|
| Чтобы вас зачислили в<br>можете отозвать согла-                                                     | 1                                                                                                    |                                                                                                | 1 Q -                                                                                   | ~                                                                                                    |
|                                                                                                    | Согласие на зачи                                                                                                    | сление                                                                                         |                                                                                         | ~                                                                                                    |
| Чтобы быть зачисленнь                                                                               |                                                                                                    |                                                                                                |                                                                                         |                                                                                                    |
| зачисление может быть                                                                               | Вы даете согласие на зачислени                                                                                                    | ие в группу Декоративно-п                                                                      | рикладное искусство и н                                                                 | народные                                                                                                    |
| зачисление и подать ег                                                                              | промыслы (2020/БС/бюджет/оч                                                                                                    | но) института ФГБОУ ВО                                                                         | «Удмуртский государств                                                                  | венный                                                                                                    |
|                                                                                                    |                                                                                                    |                                                                                                |                                                                                         | NAMES AND ADDRESS OF A DREAM AND A DREAM AND AND A DREAM AND A DREAM AND A DREAM AND A DREAM AND A DREAM AND A DREAM AND A DREAM AND A DREAM AND A DREAM AND A DREAM AND AND A DREAM AND AND AND AND AND AND AND AND AND AND |
|                                                                                                    | университет» (УДІУ). Если вы р                                                                                                    | ешите поступать в другую                                                                       | конкурсную группу или др                                                                | ругой вуз, вы                                                                                                    |
|                                                                                                    | университет» (уді у). Если вы р<br>сможете отозвать согласие, но в                                                                        | решите поступать в другую<br>в один вуз разрешается по,                                        | конкурсную группу или др<br>давать согласие на зачисл                                   | ругой вуз, вы<br>ение не более                                                                                                    |
| Рейтинги поступлен                                                                                  | университет» (УДГУ). Если вы р<br>сможете отозвать согласие, но в<br>двух раз                                                             | зешите поступать в другую<br>з один вуз разрешается по,                                        | конкурсную группу или др<br>давать согласие на зачисл                                   | ругой вуз, вы<br>ение не более                                                                                                    |
| Рейтинги поступлен                                                                                  | университет» (удгу). Если вы р<br>сможете отозвать согласие, но в<br>двух раз                                                             | зешите поступать в другую<br>з один вуз разрешается по,                                        | конкурсную группу или др<br>давать согласие на зачисл                                   | уугой вуз, вы<br>ение не более                                                                                                    |
| Рейтинги поступлен                                                                                  | университет» (УДГУ). Соли вы р<br>сможете отозвать согласие, но в<br>двух раз                                                             | решите поступать в другую<br>в один вуз разрешается по,<br>мена                                | конкурсную группу или др<br>давать согласие на зачисл                                   | угой вуз, вы<br>ение не более                                                                                                    |
| Рейтинги поступлен                                                                                  | университет» (УДГУ). Соли вы р<br>сможете отозвать согласие, но в<br>двух раз<br>Подать согласие Отт                                      | зешите поступать в другую<br>з один вуз разрешается по,<br>мена                                | конкурсную группу или др<br>давать согласие на зачисл                                   | ругой вуз, вы<br>ение не более                                                                                                    |
| Рейтинги поступлен<br>последнее обновле<br>Поиск                                                    | университет» (УДГУ). Соли вы р<br>сможете отозвать согласие, но в<br>двух раз<br>Подать согласие Отт                                      | зешите поступать в другую<br>з один вуз разрешается по,<br>мена                                | конкурсную группу или др<br>давать согласие на зачисл                                   | угой вуз, вы<br>ение не более<br>Q                                                                                                    |
| Рейтинги поступлен<br>последнее обновле<br>Поиск                                                    | университет» (УДГУ). Соли вы р<br>сможете отозвать согласие, но в<br>двух раз<br>Подать согласие Отт                                      | зешите поступать в другую<br>з один вуз разрешается по,<br>мена                                | конкурсную группу или др<br>давать согласие на зачисл                                   | ругой вуз, вы<br>нение не более                                                                                                    |
| Рейтинги поступлен<br>последнее обновле<br>Поиск<br>Конкурская группа                               | университет» (УДГУ). Соли вы р<br>сможете отозвать согласие, но в<br>двух раз<br>Подать согласие Отт<br>ВУЗ и филиал ↓                    | зешите поступать в другую<br>з один вуз разрешается по,<br>мена<br>Направление                 | конкурсную группу или др<br>давать согласие на зачисл<br>Форма обучения                 | ругой вуз, вы<br>іение не более<br>Осщее / среди подавши                                                                                                    |
| Рейтинги поступлен<br>последнее обновле<br>Поиск<br>Конкурская группа<br>Лекоративно-прикладное иск | университет» (УДГУ). Соли вы р<br>сможете отозвать согласие, но в<br>двух раз<br>Подать согласие Отп<br>ВУЗ и филкал ↓<br>УССТВО ФГБОУ ВО | решите поступать в другую<br>з один вуз разрешается по,<br>мена<br>Направление<br>Декоратиено- | конкурсную группу или др<br>давать согласие на зачисл<br>Форма обучения<br>Бакалавриат. | ругой вуз, вы<br>іение не более<br>Соще / среди подавши<br>Подать согласие на                                                                                                    |

Рисунок 3

В личном кабинете поступающего появляется соответствующее уведомление «Заявление принято к рассмотрению». Отозвать поданное заявление о согласии на зачисление на обучение по образовательным программам высшего образования можно нажатием «кнопки» «Сводный рейтинг поступления и управления согласием на зачисление» (рисунок 4).

| госуслуги                                   |                                                                                              | Услуги                           | Оплата              | Поддержка | Q. Грикит О. В |               |
|---------------------------------------------|----------------------------------------------------------------------------------------------|----------------------------------|---------------------|-----------|----------------|---------------|
| Изменения в 1 конкур<br>Последние изменения | сной группе. Согласие на зачисление в вуз п<br>19.08.2020, 21:00                             | одтвержден                       | 0                   |           |                |               |
| Тестовая К<br>исследоват                    | _2020_МАИ ФГБОУ ВО «Московский авиационны<br>льский университет)» (МАИ), Прикладная математь | й институт (на<br>ика и информа  | циональный<br>ітика |           |                |               |
| Изменения в 1 конкур<br>Последние изменения | сной группе. Заявление отменено<br>19.08.2020, 15:01                                         |                                  |                     |           |                |               |
| <b>54.03.01 Ди</b><br>университе            | айн <b>(ФТИ) - общий конкурс</b> ФГБОУ ВО «МИРЭА -<br>« (РТУ МИРЭА), Дизайн                  | <ul> <li>Российский 1</li> </ul> | ехнологическ        | ий        |                |               |
| Изменения в 2 конку;                        | сных группах. <b>Ошибка обработки заявления</b>                                              |                                  |                     |           |                |               |
| Последние изменени.<br>Показать подробност  | 15.08.2020, 07:15                                                                            |                                  |                     |           |                |               |
| Изменения в 4 конку;                        | сных группах. Обновление конкурсных спис                                                     | ков                              |                     |           |                |               |
| Гюследние изменения Сводный рейтинг пос     | 18.08.2020, 10:38<br>упления и управление согласием на зачислен                              | ие                               |                     |           |                |               |
| Уведомление по заяв                         | лению                                                                                        |                                  |                     | Настройки | n              |               |
| Электронная почта                           |                                                                                              |                                  |                     |           |                | Задать вопрос |

Рисунок 4

При переходе в форму «Сводный рейтинг поступления» будет доступен функционал отзыва согласия на зачисление (рисунок 5).

| Вернуться                                                                                                    |                                                                                                    |                                                           |                                                                 |                                                           |   |
|----------------------------------------------------------------------------------------------------|----------------------------------------------------------------------------------------------------|-----------------------------------------------------------|-----------------------------------------------------------------|-----------------------------------------------------------|---|
| Общий рейтинг по                                                                                             | оступления                                                                                                    |                                                           |                                                                 |                                                           |   |
| ітобы быть зачисленным в вуз на 1<br>вачисление можёт быть подано тол<br>вачисление и подать его повторно,   | этале необходимо подать зая<br>ько в одну конкурсную группу.<br>но не более 2 раз в рамках од                      | авление о согласии на<br>. Поступающий вправ<br>ного вуза | зачисление. Заявление о согла<br>е отозвать заявление о согласи | асми на<br>и на                                           |   |
| <sup>2</sup> ейтинги поступления                                                                             | 1000 ddidd                                                                                                    |                                                           |                                                                 |                                                           |   |
| Поиск                                                                                                    | /Cld 14.14                                                                                                    |                                                           |                                                                 | Q                                                         |   |
| Конкурсная группа                                                                                            | ВУЗ и филиал ↓                                                                                                    | Направление                                               | Форма обучения                                                  | Место в рейтинге<br>(общее / среди подавших согласие)     | _ |
|                                                                                                    | ление в эту конкурсную группу                                                                                      | y                                                         | Отозвать согласие на зачи                                       | сление вы сможете через 1 час. 59 мин.                    |   |
| <ul> <li>Вы подали согласие на зачис.</li> </ul>                                                             |                                                                                                    |                                                           | Бакаларонат                                                     | 1 из 3 / 0 из 0                                           |   |
| <ul> <li>Вы подали согласие на зачис.</li> <li>2020 УрФУ, 54.03.01 Дизайн,</li> <li>Очная, Бюджет</li> </ul> | ФГАОУ ВО<br>«Уральский<br>федеральный<br>университет имени<br>первого Президента<br>России Б.Н.<br>Ельцина» (УРФУ) | Дизайн                                                    | Очная форма<br>обучения                                         | Открыть конкурсный список                                 |   |
| ✓ Вы подали согласие на зачис.<br>2020 урФу, 54.03.01 Дизайи,<br>Очная, Бюджет                               | ФГАСУ ВО<br>«Уральский<br>федеральный<br>университет имени<br>переого Президента<br>России Б.Ч.<br>Ельцина» (УРФУ) | Дизайн                                                    | Очная форма<br>обучения<br>Ск                                   | Открыть конкуроный список<br>ачать в виде таблицы Закрыть | _ |

4

В случае, если поступающий выбрал «Отозвать согласие на зачисление», в соответствующем поле, во избежание случайного совершения действия поступающему необходимо повторно подтвердить отзыв заявления о согласии на зачисление на обучение по образовательным программам высшего образования нажатием «кнопки» «Отозвать согласие» во всплывающем окне (рисунок 6).

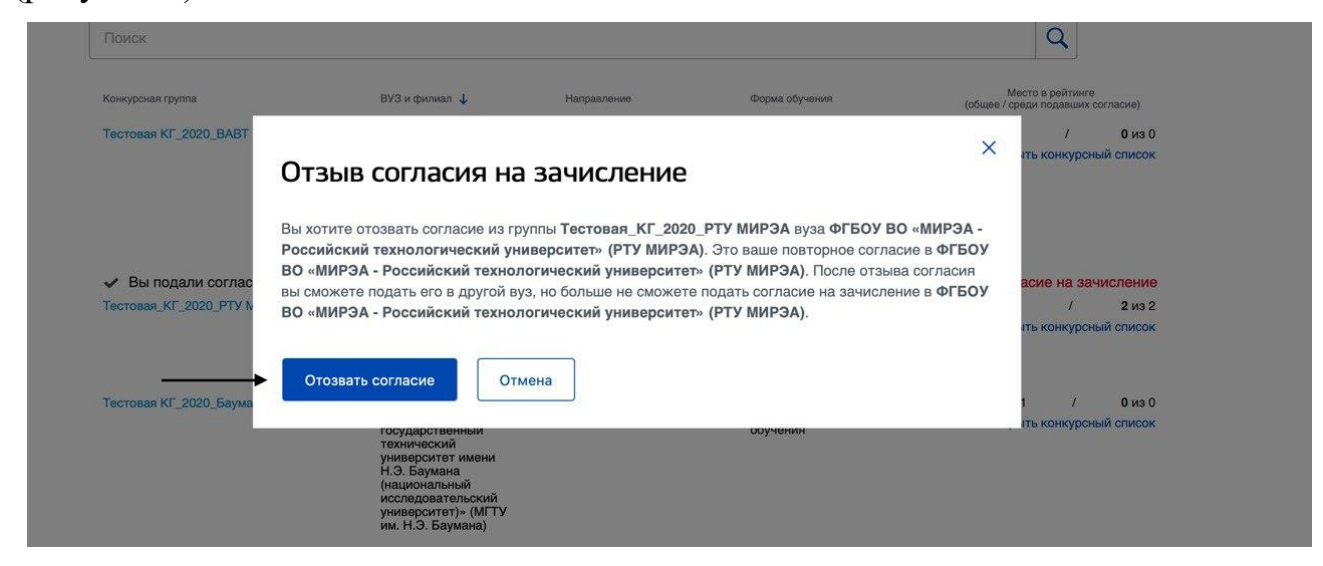

Рисунок 6

## Вариант 2.

В случае, если поступающий выбрал «открыть конкурсный список» (рисунок 7), в соответствующем поле «Конкурсный список» появится «кнопка» «Подать согласие».

| Общий рейтинг пос                                                                                                    | тупления                                                                                                    |                                                                                                  |                                                                                                    |                             |                                                                    |
|----------------------------------------------------------------------------------------------------|----------------------------------------------------------------------------------------------------|--------------------------------------------------------------------------------------------------|----------------------------------------------------------------------------------------------------|-----------------------------|--------------------------------------------------------------------|
|                                                                                                    |                                                                                                    |                                                                                                  |                                                                                                    |                             |                                                                    |
| Вы не подали согласие на зачис                                                                                                    | сление ни в одну конкурсн                                                                                                    | чую группу                                                                                       |                                                                                                    |                             |                                                                    |
| Чтобы вас зачислили в выбранную вам<br>можете отозвать согласие и подать его                                                                                                    | и конкурсную группу, необходим<br>в другую конкурсную группу, но                                                                  | ю до 28 июля подать в неё со<br>внутри одного вуза подать с                                      | пасие на зачисление. В л<br>гласие можно не более д                                                                                                   | юбой момент в<br>вух раз.   | ы                                                                  |
|                                                                                                    |                                                                                                    |                                                                                                  |                                                                                                    |                             |                                                                    |
|                                                                                                    |                                                                                                    |                                                                                                  |                                                                                                    |                             |                                                                    |
|                                                                                                    |                                                                                                    |                                                                                                  |                                                                                                    |                             |                                                                    |
| Чтобы быть зачисленным в вуз на 1 з<br>зачисление может быть полано толы                                                                                                    | тале необходимо подать за                                                                                                    | явление о согласии на за<br>у Поступающий вправе о                                               | исление. Заявление о                                                                                                    | о согласии на               | i                                                                  |
| Чтобы быть зачисленным в вуз на 1 з<br>зачисление может быть подано толы<br>зачисление и подать его повторно, но                                                                                                    | тапе необходимо подать за<br>ко в одну конкурсную группу<br>о не более 2 раз в рамках од                                          | явление о согласии на за<br>у. Поступающий вправе о<br>дного вуза                                | исление. Заявление о<br>озвать заявление о со                                                                                                    | о согласии на<br>огласии на | 1                                                                  |
| Чтобы быть зачисленным в вуз на 1 з<br>зачисление может быть подано толы<br>зачисление и подать его повторно, но                                                                                                    | тапе необходимо подать за<br>ко в одну конкурсную групп<br>о не более 2 раз в рамках о/                                           | явление о согласии на за<br>у. Поступающий вправе о<br>дного вуза                                | исление. Заявление (<br>озвать заявление о си                                                                                                    | о согласии на<br>огласии на |                                                                    |
| Чтобы быть зачисленным в вуз на 1 а<br>зачисление может быть подано толы<br>зачисление и подать его повторно, но<br>Рейтинги поступления                                                                                                    | тапе необходимо подать за<br>ко в одну конкурсную группу<br>о не более 2 раз в рамках ој                                          | явление о согласии на за<br>у. Поступающий вправе о<br>дного вуза                                | исление. Заявление о<br>озвать заявление о са                                                                                                    | о согласии на<br>огласии на |                                                                    |
| Чтобы быть зачисленным в вуз на 1 а<br>зачисление может быть подано толы<br>зачисление и подать его повторно, но<br>Рейтинги поступления                                                                                                    | тапе необходимо подать за<br>ко в одну конкурсную группу<br>о не более 2 раз в рамках ој                                          | явление о согласии на за<br>у. Поступающий вправе о<br>дного вуза                                | исление. Заявление о<br>озвать заявление о си                                                                                                    | о согласии на<br>огласии на | i.                                                                 |
| Чтобы быть зачисленным в вуз на 1 а<br>зачисление может быть подано толы<br>зачисление и подать его повторно, но<br>Рейтинги поступления<br>последнее обновление 4 август                                                                    | тапе необходимо подать за<br>ко в одну конкурсную группу<br>о не более 2 раз в рамках ој<br>та 10:28                              | явление о согласии на за<br>у. Поступающий вправе о<br>цного вуза                                | исление. Заявление (<br>озвать заявление о ск                                                                                                    | о согласии на<br>огласии на | i.                                                                 |
| Чтобы быть зачисленным в вуз на 1 а<br>зачисление может быть подано толы<br>зачисление и подать его повторно, но<br>Рейтинги поступления<br>последнее обновление 4 август                                                                    | тапе необходимо подать за<br>ко в одну конкурсную группу<br>о не более 2 раз в рамках од<br>га 10:28                              | явление о согласии на за<br>у. Поступающий вправе о<br>дного вуза                                | исление. Заявление (<br>озвать заявление о си                                                                                                    | о согласии на               |                                                                    |
| Чтобы быть зачисленным в вуз на 1 а<br>зачисление может быть подано толы<br>зачисление и подать его повторно, но<br>Рейтинги поступления<br>последнее обновление 4 август<br>Поиск                                                           | тапе необходимо подать за<br>ко в одну конкурсную группу<br>о не более 2 раз в рамках од<br>га 10:28                              | явление о согласии на за<br>у. Поступающий вправе о<br>дного вуза                                | исление. Заявление (<br>озвать заявление о си                                                                                                    | о согласии на<br>огласии на | Q                                                                  |
| Чтобы быть зачисленным в вуз на 1 а<br>зачисление может быть подано толы<br>зачисление и подать его повторно, но<br>Рейтинги поступления<br>последнее обновление 4 август<br>Поиск<br>Конкурсная группа                                      | тапе необходимо подать за<br>ко в одну конкурсную группу<br>о не более 2 раз в рамках оу<br>га 10:28<br>вУЗ и филмал ↓            | явление о согласии на за<br>у. Поступающий вправе о<br>цного вуза<br>Направление                 | исление. Заявление (<br>озвать заявление о си<br>сорма обучения                                                                                       | о согласии на               | Macros e peñrere<br>(oduar / conta - naganuar contacue)            |
| Чтобы быть зачисленным в вуз на 1 а<br>зачисление может быть подано толы<br>зачисление и подать его повторно, но<br>Рейтинги поступления<br>последнее обновление 4 август<br>Поиск<br>Конкурсная группа<br>Лаксоративно-прикладное искусство | тапе необходимо подать за<br>ко в одну конкурсную групп<br>о не более 2 раз в рамках оу<br>га 10:28<br>ВУЗ и филиал ↓<br>фГБОУ ВО | явление о согласии на за<br>у. Поступающий вправе о<br>цного вуза<br>Направление<br>Лекоративно- | исление. Заявление (<br>озвать заявление о со<br>освать заявление о со<br>освать заявление о со<br>освать заявление<br>борма обучения<br>Бакалавриат. | о согласии на<br>огласии на | общае / суради подавших согласне)<br>Подать согласне на зачисление |

Рисунок 7

Для подачи заявления о согласии на зачисление на обучение по образовательным программам высшего образования поступающему необходимо подтвердить свое действие нажатием «кнопки» «Подать согласие» (рисунок 8).

| rocychyru                                                                                                    |                                                                                                    | Усл                                                                                           | пуги Опл                                | ата Поддержка                                     | Q                  | 🚺 🍯 Плешанов Д. А. 🕞 |
|----------------------------------------------------------------------------------------------------|----------------------------------------------------------------------------------------------------|-----------------------------------------------------------------------------------------------|-----------------------------------------|---------------------------------------------------|--------------------|----------------------|
| < Вернуться                                                                                                  |                                                                                                    |                                                                                               |                                         |                                                   |                    |                      |
| Конкурсный                                                                                                   | список                                                                                                    |                                                                                               |                                         |                                                   |                    |                      |
| Конкурсная груг                                                                                              | па Конкурсная группа                                                                                                    | а К17 (ВУЗ ВЗ)                                                                                |                                         |                                                   |                    |                      |
| обновлен 03.08.20                                                                                            | )20                                                                                                    |                                                                                               |                                         |                                                   |                    |                      |
| Бюджетных мест<br>(всего/на первом этапе)<br>70 / 50                                                         | )                                                                                                    |                                                                                               |                                         |                                                   |                    |                      |
| Приоритет предметов                                                                                          | TA Tee+5                                                                                                    |                                                                                               |                                         |                                                   |                    |                      |
| 10011,10012,10010,1001                                                                                       | 14,10010                                                                                                    |                                                                                               |                                         |                                                   |                    |                      |
|                                                                                                    |                                                                                                    |                                                                                               |                                         |                                                   |                    |                      |
| Подать согласие                                                                                              | Чтобы вы могли поступить п<br>необходимо подать в неё со                                                                                        | руппу по итогам первой в<br>огласие на зачисление.                                            | волны, вам                              |                                                   |                    |                      |
| Подать согласие                                                                                              | Чтобы вы могли поступить г<br>необходимо подать в неё со                                                                                        | руппу по итогам первой в<br>гласие на зачисление.                                             | золны, вам                              |                                                   |                    |                      |
| Подать согласие<br>Конкурсный спис                                                                           | Чтобы вы могли поступить п<br>необходимо подать в неё со<br>СОК Скачать в виде таблицы                                                          | руппу по итогам первой в<br>гласие на зачисление.                                             | золны, вам                              |                                                   |                    |                      |
| Подать согласие<br>Конкурсный спис<br>Показывать                                                             | Чтобы вы могли поступить п<br>необходимо подать в неё со<br>сок Скачать в виде таблицы<br>Голько давших согласие                                | руппу по итогам первой в<br>гласие на зачисление.<br>Только подавших оригин                   | алы                                     |                                                   |                    |                      |
| Подать согласие<br>Конкурсный спис<br>Показывать 1<br>Масто враблико<br>(общее / с учетом согласая)          | Чтобы вы могли поступить п<br>необходимо подать в неё сс<br>сок Скачать в виде таблицы<br>Голько давших согласие                                | руппу по итогам первой в<br>гласие на зачисление.<br>Только подавших оригин<br>Документ       | алы<br>Согласке на<br>зачисление        | Баллы (сумма / по приоритет                       | у) Статус          |                      |
| Подать согласие<br>Конкурсный спис<br>Показывать П<br>место в рейтинге<br>(общее / с учетом согласия)<br>1/- | Чтобы вы могли поступить п<br>необходимо подать в неё сс<br>сок Скачать в виде таблицы<br>Голько давших согласие<br>ФИО участник<br>ТестовЗ АА. | руппу по итогам первой в<br>гласие на зачисление.<br>Только подавших оригин<br>Документ<br>На | алы<br>Согласко на<br>зачисление<br>нет | Баллы (сумма / по присритет<br>76 / 16 11 15 9 25 | y) Craryc<br>false |                      |

5

Рисунок 8

Во избежание случайного совершения действия поступающему необходимо повторно подтвердить подачу заявления о согласии на зачисление на обучение по образовательным программам высшего образования нажатием «кнопки» «Подать согласие» во всплывающем окне (рисунок 9).

| госуслуги                                                                 |                                                                                    |                                                                      | Услуги                                    | Оплата                                       | Поддержка                                  | ۹                          | Плешанов Д. А. |
|---------------------------------------------------------------------------|------------------------------------------------------------------------------------|----------------------------------------------------------------------|-------------------------------------------|----------------------------------------------|--------------------------------------------|----------------------------|----------------|
| < Вернуться                                                               |                                                                                    |                                                                      |                                           |                                              |                                            |                            |                |
| Конкурсный                                                                | писок                                                                              |                                                                      |                                           |                                              |                                            |                            |                |
| Конкурсная групп                                                          | а <b>Конкурсная группа</b>                                                         | а К17 (ВУЗ ВЗ)                                                       |                                           |                                              |                                            |                            |                |
| обновлен 03.08.20<br>Бюджетных мест<br>(всего/на первом этапе)<br>70 / 50 | Согласие на за                                                                     | ачисление                                                            |                                           |                                              |                                            | ×                          |                |
| Приоритет предметов<br>Тест1, Тест2, Тест3, Тест-                         | Вы даете согласие на зачи<br>поступать в другую конкур<br>разрешается подавать сог | исление в группу Кон<br>осную группу или друг<br>ласие на зачисление | курсная гр<br>ой вуз, вы о<br>не более дв | <b>уппа К17</b> ву<br>сможете отс<br>вух раз | за <b>ВУЗ ВЗ</b> . Если<br>звать согласие, | вы решите<br>но в один вуз |                |
| Подать согласие                                                           | Подать согласие                                                                    | Отмена                                                               |                                           |                                              |                                            |                            |                |
| Конкурсный списо                                                          | к Скачать в виде таблицы                                                           |                                                                      |                                           |                                              |                                            |                            |                |
| Показывать 🗌 Тол                                                          | ько давших согласие                                                                | Только подавших ори                                                  | гиналы                                    |                                              |                                            |                            |                |
| Место в овйтинге                                                          |                                                                                    |                                                                      | Согласие                                  | 88 -                                         |                                            |                            |                |

Рисунок 9

В личном кабинете поступающего появляется соответствующее уведомление «Заявление принято к рассмотрению». Отозвать поданное заявление о согласии на зачисление на обучение по образовательным программам высшего образования можно нажатием кнопки «Сводный рейтинг поступления и управления согласием на зачисление» (рисунок 4).

При переходе в форму «Общий рейтинг поступления» будет доступен функционал отзыва согласия на зачисление (рисунок 5).

В случае, если поступающий выбрал «Отозвать согласие на зачисление», в соответствующем поле, во избежание случайного совершения действия поступающему необходимо повторно подтвердить отзыв заявления о согласии на зачисление на обучение по образовательным программам высшего образования нажатием кнопки «Отозвать согласие» во всплывающем окне (рисунок 6).